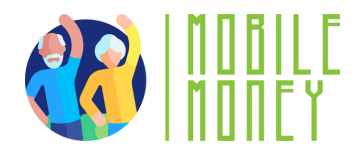

Fișa de exerciții privind Mobile Money

## MODULUL 1

# Exercițiu 2

Crearea unei adrese de email

Durata estimată a exercițiului

20 min

### Materiale

Computer, tabletă sau smartphone Acces la internet

#### Instrucțiuni

Participanții vor crea un cont de e-mail. Pagina următoare vă va oferi instrucțiuni pas cu pas pentru a-i ghida.

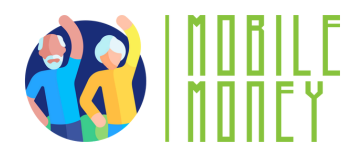

- 1. **Deschideți un browser web** pe dispozitivul dvs. (cum ar fi Google Chrome, Safari sau Firefox).
- Mergeți la pagina furnizorului de e-mail: Pe browser, tastați gmail sau orice serviciu de e-mail pe care doriți să îl utilizați. Apăsați pe butonul "creați un cont".

3. Introduceți informațiile personale: Un formular vă va cere numele, prenumele, data nașterii. Veți putea să vă alegeți adresa de e-mail (bazată pe numele și prenumele dvs. de obicei). ex: maria.popescu@gmail.com

4. **Alegeți o parolă puternică** care să conțină majuscule, cifre și simboluri speciale.

5. **Verificați contul:** De asemenea, vă vor solicita numărul de telefon pentru a vă trimite un cod pentru a vă verifica contul.

6. **Stabiliți o metodă de recuperare:** În cazul în care vă pierdeți parola, o puteți recupera prin intermediul unui cod care vă va fi trimis pe telefon sau la o altă adresă de e-mail.

#### 7. Acceptați termenii și condițiile.

8. **Finalizați configurarea**. Veți fi ghidat prin opțiunile inițiale de configurare, cum ar fi adăugarea unei imagini de profil și ajustarea setărilor. Puteți să urmați indicațiile sau să atingeți Skip.

9. **Accesați căsuța de primire și exersați trimiterea unui e-mail** apăsând pe "crearea unui mesaj" din stânga sus.